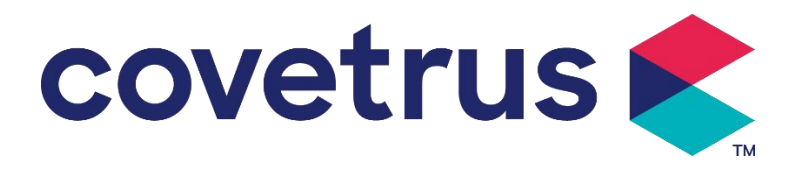

# Uživatelská příručka l

## Digitální injekční pumpa

2802695 - 2802696 - 2802697

Verze: V1.0

CE

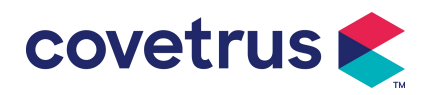

### Obsah

| Kapitola 1 Bezpečnostní pokyny          | 3  |
|-----------------------------------------|----|
| 1.1 Varování                            | .3 |
| 1.2 Upozornění                          | .4 |
| Kapitola 2 Přehled                      | 6  |
| 2.1 Specifikace produktu                | 6  |
| Kapitola 3 Vzhled                       | 9  |
| 3.1 Pohled zepředu                      | 9  |
| 3.2 Ovládací panel1                     | 0  |
| 3.3 Obrazovka displeje1                 | 0  |
| 3.3.1 Titulní pruh1                     | 1  |
| 3.3.2 Typické rozhraní1                 | 1  |
| 3.4 Pohled zezadu1                      | 3  |
| Kapitola 4 Instalace1                   | 4  |
| 4.1 Vybalte a zkontrolujte1             | .4 |
| 4.2 Instalace 1                         | .4 |
| 4.2.1 Nainstalujte stříkačku1           | .5 |
| Kapitola 5 Základní operace1            | 6  |
| 5.1 Průběh provozu1                     | .6 |
| 5.2 Provoz infuze1                      | .6 |
| 5.2.1 Instalace1                        | .6 |
| 5.2.2 Start a autotest1                 | .6 |
| 5.2.3 Instalace stříkačky1              | 7  |
| 5.2.4 Odstraňte vzduchovou bublinu1     | 7  |
| 5.2.5 Spusťte infuzi1                   | .8 |
| 5.2.6 Změna rychlosti během infuze1     | .8 |
| 5.2.7 Aplikace bolusu                   | 9  |
| 5.2.8 Dokončete infuzi1                 | 9  |
| 5.2.9 Zastavení infuze                  | 20 |
| 5.2.10 Vyjměte stříkačku                | 20 |
| 5.2.11 Vypnutí nebo pohotovostní režim2 | 20 |
| Kapitola 6 Nastavte parametry infuze2   | 20 |
| 6.1 Úvod do nastavení parametrů infuze2 | 20 |
| 6.2 Nastavení režimu infuze             | 20 |
| 6.2.1 Režim sazby2                      | 21 |
| 6.2.2 Časový režim2                     | 21 |
| 6.2.3 Režim tělesné hmotnosti2          | 21 |

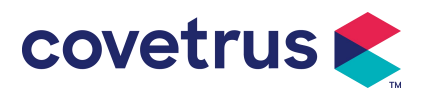

| Kapitola 7 Nastavení systému                |    |
|---------------------------------------------|----|
| 7.1 Nastavení                               |    |
| 7.1.1 Značky stříkaček                      | 21 |
| 7.1.2 Klec č                                |    |
| 7.1.3 Knihovna léků                         | 22 |
| 7.1.4 Sazba KVO                             |    |
| 7.1.5 Rychlost bolusu                       | 22 |
| 7.1.6 Okluzní tlak                          |    |
| 7.1.7 Tlaková jednotka                      | 23 |
| 7.1.8 Výstraha při nečinnosti čerpadla      | 23 |
| 7.1.9 Dokončit Před alarm                   | 23 |
| 7.1.10 Mikro režim                          |    |
| 7.1.11 Resetovat celkový objem              |    |
| 7.2 Obecné                                  |    |
| 7.2.1 Datum a čas                           |    |
| 7.2.2 Jas                                   | 24 |
| 7.2.3 Zvuk                                  |    |
| 7.2.4 Zámek obrazovky                       |    |
| 7.2.5 Noční režim                           | 25 |
| 7.2.6 Zobrazení kapacity baterie            | 25 |
| 7. 3 Systém                                 | 25 |
| 7.3.1 Jazyk                                 | 25 |
| Kapitola 8 Další funkce                     |    |
| 8.1 Záznamy historie                        | 25 |
| 8.2 Poslední terapie                        |    |
| 8.3 Antibolus                               |    |
| 8.4 Funkce elektronické paměti              |    |
| Kapitola 9 Poplachy a odstraňování problémů | 26 |
| 9.1 Úvod do úrovně alarmu                   |    |
| 9.2 Pravidla víceúrovňových alarmů          |    |
| 9.3 Solution poplachů                       |    |
| 9.4 Analýza a řešení poruch                 |    |
| Kapitola 10 Údržba                          |    |
| 10.1 Čištění a dezinfekce                   |    |
| 10.1.1 Čištění                              |    |
| 10.1.2 Dezinfekce                           |    |
| 10. 2 Přidejte novou značku a kalibraci     |    |
| Kapitola 11 Příloha                         |    |

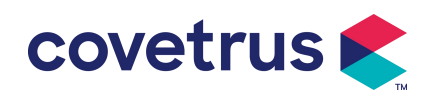

## Kapitola 1 Bezpečnostní pokyny

#### 1.1 Varování

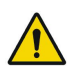

- Před použitím zkontrolujte zařízení, připojte kabel a příslušenství, abyste se ujistili, že může fungovat normálně a bezpečně. Pokud se vyskytne něco neobvyklého, okamžitě zastavte provoz zařízení a kontaktujte naše servisní oddělení. Kromě toho je možné způsobit poruchu zařízení, pokud dojde k adhezi nebo vniknutí léčivé tekutiny. Proto prosím po použití zařízení vyčistěte a řádně uskladněte.
- Není dovoleno používat zařízení v prostředí s anestetickými nebo jinými hořlavými nebo výbušnými látkami, aby nedošlo k požáru nebo výbuchu.
- Zařízení není dovoleno skladovat ani používat v prostředí s aktivním chemickým plynem (včetně plynu pro dezinfekci) a vlhkém prostředí, protože to může ovlivnit vnitřní součásti injekční pumpy a způsobit snížení výkonu nebo poškození.
- Obsluha (proškolený odborný lékařský personál) musí před zahájením infuze zaručit, že přednastavené parametry infuze tohoto zařízení jsou shodné s parametry v doporučení lékaře.
- Prosím nespoléhejte se pouze na poplašný systém , je nutná pravidelná kontrola , aby nedošlo k nehodě.
- Upevněte toto zařízení na infuzní stojan pevně a zajistěte zajist stabilitu infuzního stojanu . Při přemisťování infuzního stojanu a tohoto zařízení buďte opatrní , aby zařízení nespadlo , pád infuzního stojanu nebo náraz do okolních předmětů.
- Pokud je nástavec stříkačky zkroucený, tlak ve stříkačce se zvýší, je ucpaný filtr nebo jehla nebo krev v jehle může překážet stříkačce. Při odstraňování takové okluze může zvířeti způsobit " bolusovou infuzi " (dočasnou nadměrnou infuzi ) . Správná metoda je držet nebo sevřít prodlužovací šňůru poblíž místa propíchnutí pevně, pak uvolněte stříkačku, abyste vyřešili problém s okluzí a znovu zahajte infuzi . Pokud je infuze znovu zahájena před vyřešením problému s okluzí , může to způsobit neustálý alarm okluze a tlak ve stříkačce může neustále stoupat, což může přerušit nebo přerušit spojení nebo dokonce zvíře zranit.
- Toto zařízení má funkci detekce okluze , která se používá pro detekci a alarm, když jehla injekční stříkačky vychýlí pozici v žíle nebo jehla není správně zavedena v žíle. Alarm se však spustí pouze tehdy, když okluzní tlak dosáhne určité číselné úrovně. Než se spustí alarm, propíchnutá část může být zarudlá , otékat nebo krvácet . Kromě toho je možné, že zařízení nebude po dlouhou dobu alarmovat, pokud je skutečný okluzní tlak nižší než prahová hodnota alarmu . Proto je nutné provádět pravidelnou kontrolu Kanylované oblasti

části. Pokud se zde vyskytne něco neobvyklého, přijměte prosím ihned vhodná opatření, například znovu zavedete kanylu.

- Je nutné přijmout sterilní injekční stříkačky na jedno použití a další lékařské komponenty, které splňují požadavky místních zákonů a předpisů. a tento návod k použití . Doporučuje se použít injekční stříkačku stejné značky jako výchozí v tomto zařízení .
- zařízení není dovoleno rozebírat nebo znovu montovat nebo jej používat k jiným účelům než k běžné infuzi .
- zařízení nesmí opravovat nikdo kromě autorizovaného servisního technika.
- Aby se zabránilo riziku úrazu elektrickým proudem, musí být toto zařízení připojeno k napájecí síť s ochranným uzemněním.

## 1.2 Upozornění

covetrus 🗲

 $\triangle$ 

- Před prvním použitím nebo opětovným použitím po delší době nečinnosti, nabijte zařízení střídavým napájením. Pokud není plně nabité, zařízení v případě výpadku proudu nemůže pokračovat v práci s vestavěným bateriovým napájením.
- Zařízení nesmí být používáno v prostředí s radiologickou instalací, zařízením pro magnetickou rezonanci nebo vysokotlakou oxygenoterapií.
- Zařízení použité v blízkosti tohoto injekčního čerpadla musí splňovat odpovídající požadavky EMC, jinak může ovlivnit výkon injekčního čerpadla.
- Pokud je to možné, používejte AC napájení, protože to může do určité míry prodloužit životnost baterie. Ujistěte se, že je injekční čerpadlo připojeno k hlavnímu přívodu pomocí zemnicího vodiče Je použit zdroj střídavého proudu. Používejte pouze napájecí kabel dodávaný s tímto zařízením. Věnujte prosím pozornost poloze zástrčky napájecího kabelu, abyste zajistili, že jej lze v případě potřeby kdykoli odpojit. Vestavěnou baterii lze použít jako pomocný zdroj pouze tehdy, když ji nelze propojit s ochranným uzemněním střídavého zdroje nebo ji nelze normálně používat (výpadek proudu nebo infuze při přepravě).
- Před připojením zařízení ke zdroji napájení udržujte síťovou zásuvku a zástrčku suché . Napájecí napětí a frekvence musí splňovat požadavky uvedené na štítku zařízení nebo v uživatelské příručce .
- Zařízení je vybaveno zvukovým a vizuálním alarmem . Postupně se rozsvítí červené a žluté indikátory alarmu, aby se ověřilo, zda systém alarmu funguje normálně, a reproduktor vydá zvuk "pípnutí".

 Udržujte zařízení v určité vzdálenosti od síťové zásuvky, aby nedošlo k potřísnění nebo pádu tekutiny/léky do zásuvky. V opačném případě může dojít ke zkratu.

covetrus 🗲

- Použijte prosím tekutinu/lék poté, co dosáhne pokojové teploty nebo se jí přiblíží. Když je tekutina/lék používán při nízké teplotě, bude ze vzduchu rozpuštěného v tekutině/léku generovat vzduchové bubliny, což povede k častému alarmu vzduchových bublin.
- Není dovoleno stisknout a obsluhovat tlačítko ostrými předměty, jako je špička tužky nebo hřebík, jinak může dojít k poškození knoflíku nebo povrchové fólie.
- Během infuze s nízkým průtokem věnujte zvýšenou pozornost tomu, aby nedošlo k okluzi.
   Čím nižší je rychlost průtoku infuze, tím delší je doba potřebná k detekci okluze. Než je okluze detekována, během této doby může způsobit dlouhodobé zastavení infuze.
- Pokud zařízení spadlo nebo na něj něco narazilo, okamžitě zastavte a kontaktujte naše servisní oddělení. Komponenty uvnitř zařízení můžou být poškozeny, i když není poškozen vzhled a nedochází k žádné abnormalitě ve fungování.
- Když je pumpa používána , není dovoleno instalovat další zařízení pro řízení infuze na stejnou infuzní zkumavku . V opačném případě může způsobit nebezpečí.
- Identické nebo podobné vybavení používané v jakýchkoli samostatných prostorách, např. na jednotce intenzivní péče, na kardiochirurgickém sále atd., může být potenciálně nebezpečné, pokud jsou použity různé předvolby alarmů.

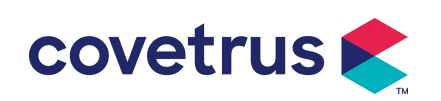

## Kapitola 2 Přehled

## 2.1 Specifikace produktu

| Bezpečnostní klasifi                                                                                                    | kace                                                                                                    |  |  |  |  |
|----------------------------------------------------------------------------------------------------|----------------------------------------------------------------------------------------------------|--|--|--|--|
| Elektrická ochrana<br>Typ                                                                                                    | třída l                                                                                                    |  |  |  |  |
| Úroveń elektrické<br>ochrany                                                                                                    | Použitý typ CF odolný proti defibrilaci                                                                                                    |  |  |  |  |
| Aplikované díly                                                                                                    | Aplikovanou částí je injekční stříkačka                                                                                                    |  |  |  |  |
| Ochrana<br>proti vniknutí                                                                                                    | IP 3 4 (chráněno před nástroji a dráty delšími než 2,5 milimetru a chráněno před stříkající vodou z jakéhokoli směru)                                                                                                    |  |  |  |  |
| Pracovní režim                                                                                                    | Kontinuální                                                                                                    |  |  |  |  |
| Klasifikace                                                                                                    | Přenosné zařízení                                                                                                    |  |  |  |  |
| Parametry specifika                                                                                                    | ce                                                                                                    |  |  |  |  |
| Kompatibilní<br>stříkačky                                                                                                    | 2 ml, 5 ml, 10 ml, 20 ml, 30 ml, 50 ml                                                                                                    |  |  |  |  |
| Přesnost systému                                                                                                    | ≥ 1 ml/h, ± 2 %<br>< 1 ml/h, ± 5 %                                                                                                    |  |  |  |  |
| Rychlost infuze Velikost stříkačky 2ml : (0,1-100) ml/h<br>Velikost stříkačky 5ml: (0,1-1 5 0) ml/hod<br>Velikost stříkačky 10ml: (0,1- 3 00) ml/hod<br>Velikost stříkačky 20ml: (0,1- 6 00) ml/hod<br>Velikost stříkačky 30ml: (0,1- 9 00) ml/hod             |                                                                                                    |  |  |  |  |
| Bolusová rychlost                                                                                                    | Velikost stříkačky 2ml : (0,1 1 -100) ml/hod<br>Velikost stříkačky 5ml: (0,1 1 -1 5 0) ml/hod<br>Velikost stříkačky 10ml: (0,1 1 - 3 00) ml/hod<br>Velikost stříkačky 20ml: (0,1 1 - 6 00) ml/hod<br>Velikost stříkačky 30ml: (0,1 1 - 9 00) ml/hod<br>Velikost stříkačky 50ml: (0,1 1 -1500) ml/hod |  |  |  |  |
| Přednastavená<br>hodnota bolusu                                                                                                    | M in: 0,1 ml Max: maximální rychlost odpovídající velikosti stříkačky                                                                                                    |  |  |  |  |
| Sazba KVO                                                                                                    | 0-5,00 ml/h , 0 ml/h znamená, že je ve vypnutém stavu.                                                                                                    |  |  |  |  |
| Mikro režim<br>rozsah nastaveníVelikost stříkačky 2ml : (100-100) ml/h<br>Velikost stříkačky 5ml: (100-1 5 0) ml/hod<br>Velikost stříkačky 10ml:(100- 3 00) ml/h<br>Velikost stříkačky 20ml: (100- 6 00) ml/hod<br>Velikost stříkačky 30ml: (100- 9 00) ml/hod |                                                                                                    |  |  |  |  |

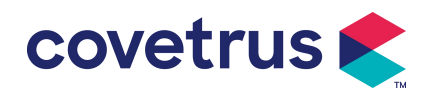

|                                              | Velikost stříkačky 50ml: (100-1500) ml/h                                                                                                    |  |  |  |
|----------------------------------------------|----------------------------------------------------------------------------------------------------|--|--|--|
| F nízký přírůstek<br>rychlosti               | 0,01 ml/h (0,1-99,99 ml/h )<br>0,1 ml/h (100-999,9 ml/h )<br>1 ml/h (1000-1500 ml/h )                                                                                                    |  |  |  |
| Hmotnost<br>( tělesná<br>hmotnost )          | 0,1- 55 0 kg                                                                                                    |  |  |  |
| Konc. Jednotka<br>(koncentrační<br>jednotka) | ng/ml, ug /ml , mg/ml, g/ml, U/ml, KU/ml, IU/ml, EU/ml, mmol/ml, mol/ml,<br>kcal/ml                                                                                                    |  |  |  |
| Jednotka<br>dávkového příkonu                | ng/min,ng/h,ng/kg/min,ng/kg/h,μg/min,μg/h,μg /kg/min,μg/kg/h,<br>mg/min,mg/h,mg/kg/min,mg/kg/h atd.                                                                                                    |  |  |  |
| VTBI                                         | 0-9999,99 ml, minimální objem je 0,01 ml                                                                                                    |  |  |  |
| Celkový objem<br>infuze                      | 0-9999,99 ml, minimální objem je 0,01 ml                                                                                                    |  |  |  |
| Časový rozsah                                | 1min-99h59min                                                                                                    |  |  |  |
| Typ pojistky                                 | S nízká pojistka 2A 250V                                                                                                    |  |  |  |
| Rozměry                                      | 242,5 (Š) * 111 (H) * 12 6,5 (V) mm bez pólové svorky v ceně                                                                                                    |  |  |  |
| Hmotnost                                     | 1,7 kg                                                                                                    |  |  |  |
| Napájení                                     |                                                                                                    |  |  |  |
| AC napájení                                  | 100-240V 50/60Hz                                                                                                    |  |  |  |
| Vstupní výkon                                | 50VA                                                                                                    |  |  |  |
| DC napájecí zdroj                            | 12V, 2A;<br>Musí být použity stejnosměrné nabíječky vyhovující IEC 60950-1/IEC<br>62368-1 nebo jiným příslušným bezpečnostním normám.                                                                                                    |  |  |  |
| Specifikace baterie                          | Specifikace: 7,4 V 2500mAh<br>Jedna baterie: Doba nabíjení je kratší než 2,5 h, pracovní doba je více než<br>5,5 h ( po úplném nabití baterie, když je okolní teplota 25°C, průtok je 5<br>ml/h, nepřetržitý pracovní čas) .<br>Dvě baterie: Doba nabíjení je kratší než 5 hodin , provozní doba je více |  |  |  |
|                                              | než 11 hodin (po úplném nabití baterií , když je okolní teplota 25 $^\circ\!{\rm C}$ , průtok je 5 ml/h, nepřetržitý pracovní čas) .                                                                                                    |  |  |  |
| Poplach                                      |                                                                                                    |  |  |  |
| Hladina                                      | Když je zvuk nastaven na nejnižší úroveň, alarm signalizuje hladinu                                                                                                    |  |  |  |
| akustického tlaku                            | akustického tlaku ≥ 45 dB(A)                                                                                                    |  |  |  |
| alarmoveho                                   | καyz je zvuk nastaven na nejvyssi uroven, alarm signalizuje hladinu<br>akustického tlaku ≤80dB(A)                                                                                                    |  |  |  |
| Informace                                    | VTRI blízko konce, lniekční stříkačka téměř prázdná, lnfuze VTRI, lniekční                                                                                                    |  |  |  |
| o poplachu                                   | stříkačka prázdná, Vysoký tlak, Baterie téměř prázdná, Baterie prázdná,                                                                                                    |  |  |  |

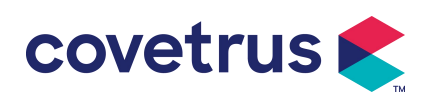

| Není vložena baterie, není napájení,                                                                                                    |  |  |  |  |
|----------------------------------------------------------------------------------------------------|--|--|--|--|
| Zkontrolujte stříkačku, Alarm nečinnosti čerpadla , Vypršel pohotovostní                                                                                                    |  |  |  |  |
| čas, KVO skončil                                                                                                    |  |  |  |  |
|                                                                                                    |  |  |  |  |
| Nepoužívejte jej v prostředí s hořlavým anestetickým plynem smíchaným<br>se vzduchem nebo hořlavým anestetickým plynem smíchaným s kyslíkem<br>nebo oxidem dusným                                                                                                    |  |  |  |  |
| (1) teplota: 5-40 ℃<br>(2) vlhkost: 15 -95 %, bez kondenzace<br>(3) atmosférický tlak: 57 -106 kPa                                                                                                    |  |  |  |  |
| <ul> <li>(1) teplota: -20-55 ℃</li> <li>(2) vlhkost: 10-95 %, bez kondenzace</li> <li>(3) atmosférický tlak: 50-106 kPa</li> </ul>                                                                                                    |  |  |  |  |
| ard                                                                                                    |  |  |  |  |
| <ul> <li>IEC 60601-1:2005+A1:2012 +A2:2020</li> <li>Lékařská elektrická zařízení, Část 1: Všeobecné požadavky na základní bezpečnost a základní výkon</li> <li>IEC 60601-2-24:2012 Zdravotnická elektrická zařízení – Část 2-24:</li> <li>Zvláštní požadavky na bezpečnost injekčních čerpadel a ovladačů</li> <li>IEC 60601 -1-8:2006+A1:2012+A2:2 020 Zdravotnická elektrická zařízení – Část 1-8: Všeobecné požadavky na základní bezpečnost a základní výkon – Skupinová norma: Všeobecné požadavky, testy a pokyny pro poplašné systémy v lékařských elektrických zařízeních a medicíně elektrické systémy</li> <li>IEC 60601-1-2:2014+A1:2020</li> <li>Lékařská elektrická zařízení - Část 1-2: Všeobecné požadavky na základní bezpečnost a základní výkon-Skupinová norma: Elektromagnetická kompatibilita</li> </ul> |  |  |  |  |
|                                                                                                    |  |  |  |  |

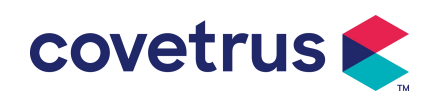

## Kapitola 3 Vzhled

## 3.1 Pohled zepředu

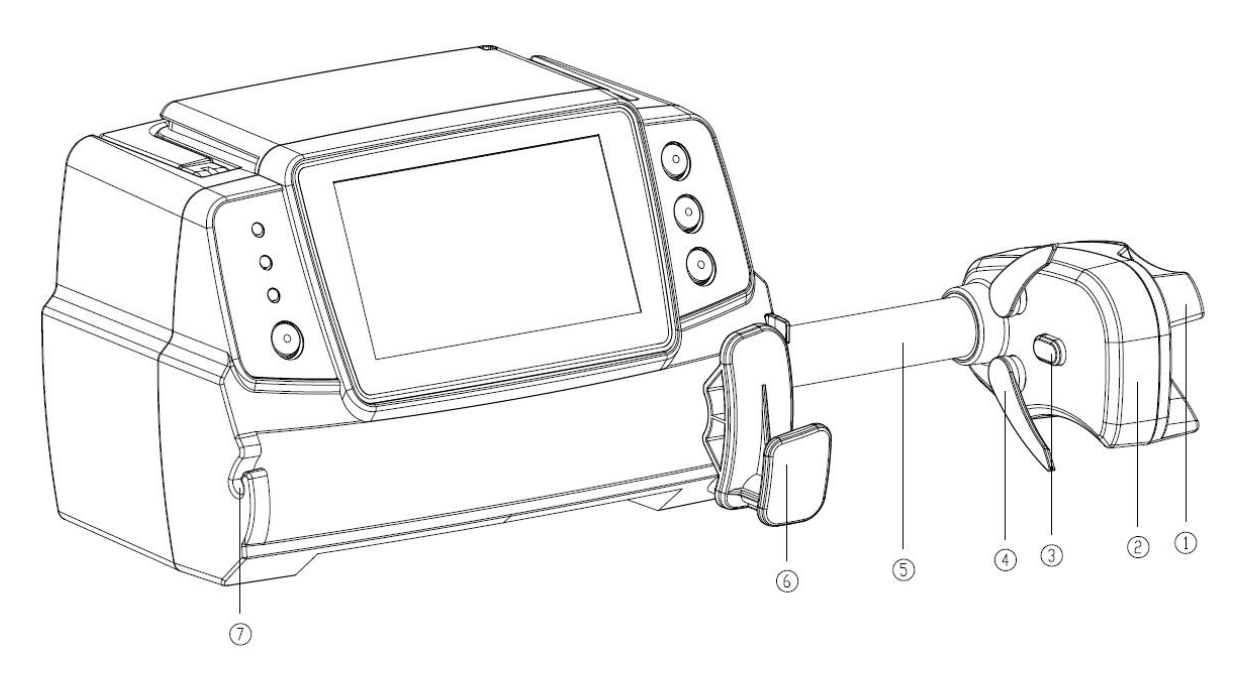

1) Rukojeť

Ovládací stříkací pumpa push-pull posuvná skříňka a klip.

- 2 Posuvník
- ③ Senzor tlaku

Zjistěte tlak stříkačky

④ Spona na stříkačku

Upevněte píst stříkačky

- 5 Vodicí šroub
- 6 Páka uchycení stříkačky

Zatáhněte a poté otočte o 90° doprava nebo doleva, nainstalujte stříkačku do otvoru.

⑦ Svorka prodlužovacího vedení

Udržujte prodlužovací hadičku v linii

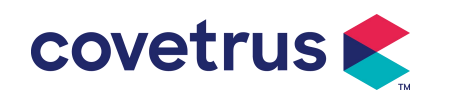

## 3.2 Ovládací panel

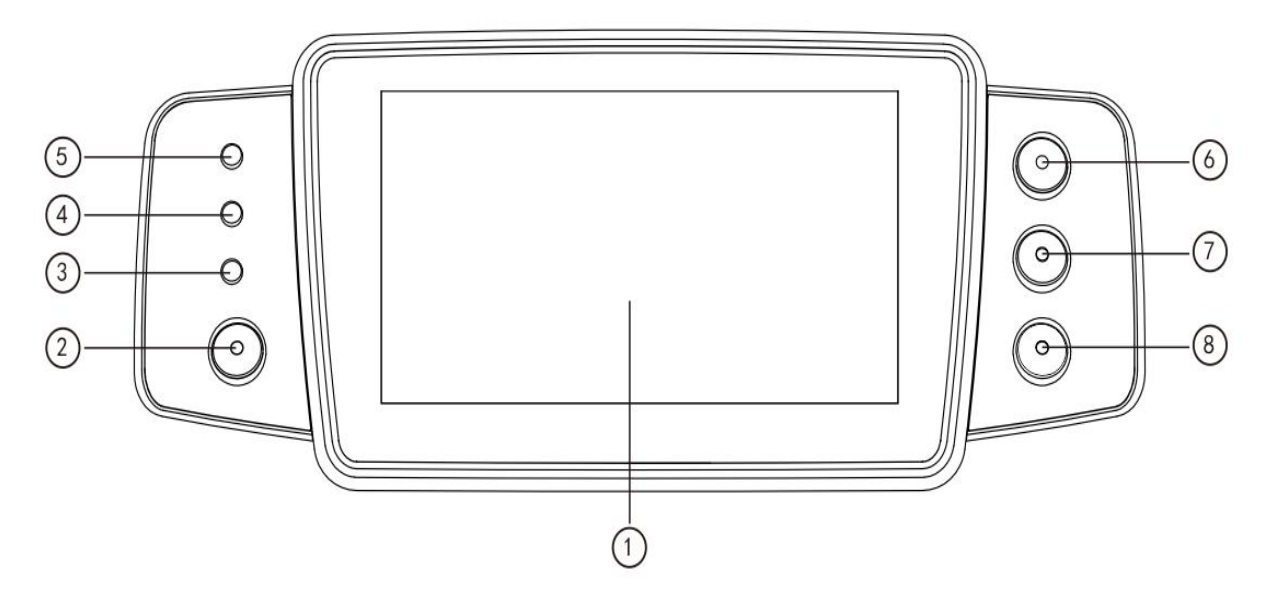

- ① Dotyková obrazovka: 4,3palcový plně barevný dotykový displej LCD (TFT).
- 2 (Napájení)

Stiskněte a podržte na 2 sekundy, čerpadlo se zapne/ vypne.

Stiskněte pro výběr vypnutí, pohotovostního režimu nebo zrušení.

③ Kontrolka AC

Připojte se ke zdroji střídavého proudu, indikátor střídavého proudu svítí.

④ Kontrolka alarmu

Různé frekvence a barvy záblesků se vztahují k různým úrovním poplachu.

Více informací naleznete v kapitole 9.1

- 5 Světelné kontrolky provozu
- 6 【Start /stop】
- ⑦ 【Bolus /vyčištění】
- ⑧【Domů】

Vstupte na domovskou stránku systému .

#### 3.3 Obrazovka displeje

Obrazovka displeje se skládá z titulního pruhu a typického rozhraní.

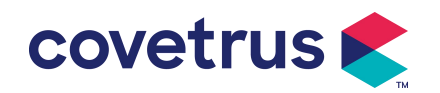

| BD  |                 | 🖉 50ml 🛯 🛅  | 100% 🗨              |
|-----|-----------------|-------------|---------------------|
|     | 10.00           | Hodnotit    | Start               |
|     | ml              | ml/h        | <b>€</b><br>Očistit |
| Cas |                 | Objem       |                     |
|     | 04:00<br>hr:min | 10.50<br>ml | Menu                |
|     | Rež             | źim sazby   |                     |

#### 3.3.1 Titulní pruh

V záhlaví se zobrazují informace v reálném čase . Kromě možnosti " Výběr značky " nelze u ostatních vybrat . V levém horním rohu je zobrazen název aktuálního editačního parametru .

| Ikona | Význam                                           | Popis                                                                                                    |
|-------|--------------------------------------------------|----------------------------------------------------------------------------------------------------|
| di s  | lkona indikace<br>zařízení injekční<br>stříkačky | lkona indikace zařízení injekční stříkačky                                                                                                    |
| 8     | Ikona indikace<br>uzamčení<br>obrazovky          | Ikona stavu odemknutí je                                                                                                    |
| (;·   | ikona indikace WIFI                              | Označuje stav připojení WIFI.                                                                                                    |
|       | Ikona indikace<br>nabíjení baterie               | Zobrazení aktuálního stavu nabití baterie                                                                                                    |
|       | Ikona indikace stavu<br>baterie                  | Zbývající kapacita baterie je zobrazena s procentuální<br>číselnou hodnotou na levé straně.<br>Protože se zbývající kapacita baterie vždy mění , zobrazí se<br>jeden z následujících stavů : |

#### Tabulka 3.3.1-1 : Záhlaví

#### 3.3.2 Typické rozhraní

Před a během infuze, v typickém rozhraní se zobrazí následující rozhraní : hlavní rozhraní , pracovní rozhraní, rozhraní alarmu, rozhraní výzvy, ovládací panel, nastavení parametrů , metoda zadávání, rozhraní pohotovostního režimu atd .

#### 3.3.2.1 Typické rozhraní

Tabulka: 3.3.2.1-1

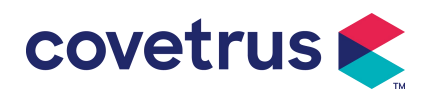

| Ikona        | Význam              | Popis                                                                                                    |
|--------------|---------------------|----------------------------------------------------------------------------------------------------|
| ×            | Zvuk<br>pozastaven  | Indikuje, že ALARMOVÝ SYSTÉM je ve stavu AUDIO PAUSED.                                                                                                    |
| $\bigcirc$   | Potvrzení<br>alarmu | Stav alarmu je ve stavu přijaté pohotovosti.                                                                                                    |
| $\Diamond$   | Start               | Spusťte infuzi                                                                                                    |
| $\heartsuit$ | Zastávka            | Zastavte infuzi                                                                                                    |
| •            | Bolus/Vyčištěn<br>í | <ol> <li>Během infuze to znamená 『 Bolus 』, vyberte jej pro zahájení<br/>rychlé infuze</li> <li>Před zahájením infuze to znamená 『 Purge 』, vyberte jej, aby<br/>se vypustil vzduch ze stříkačky</li> </ol> |
|              | Domov               | Vraťte se do hlavního rozhraní                                                                                                    |

#### 3.3.2.2 Rozhraní metody vstupu

Rozhraní vstupní metody se skládá z titulního pruhu, vstupního pole a editační oblasti .

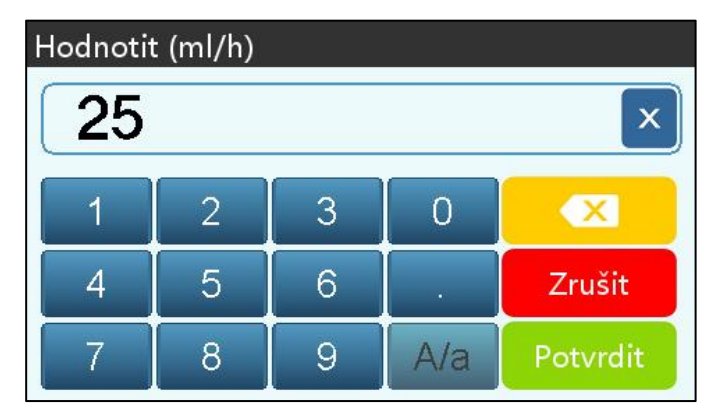

- 1) Záhlaví: zobrazí název aktuálního editačního parametru.
- 2) vstupního obsahu v reálném čase .
- Oblast úprav : skládá se z numerických, abecedních a symbolických kláves, které lze postupně přepínat postupnými výběry

| Ikona    | Význam                           | Popis                                                              |
|----------|----------------------------------|--------------------------------------------------------------------|
| ×        | Vymazat                          | Výběrem vymažete vstupní obsah                                     |
|          | Backspace                        | Výběrem smažete jeden znak                                         |
| Zrušit   | Zrušit                           | Vyberte pro zrušení úprav a ukončení                               |
| Potvrdit | Potvrdit                         | Vyberte pro uložení úprav a ukončení                               |
| A/a      | Přepínač velkých a malých písmen | Vyberte pro přepnutí velkých a malých <del>anglických</del> písmen |

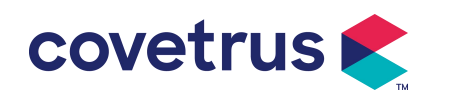

#### 3.4 Pohled zezadu

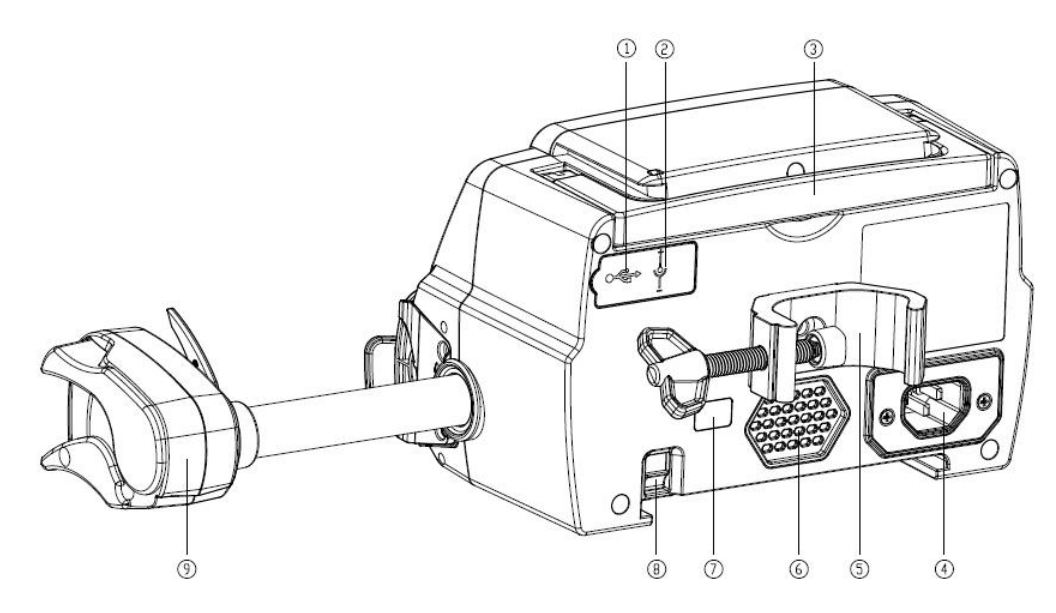

- USB port Port USB Ize použít pro:
- Upgrade softwaru. Vypněte pumpu a připojte ji k počítači pomocí USB kabelu, poté upgradujte software pumpy pomocí speciálního nástroje pro aktualizaci (PC software).
- Export dat. Port USB je převeden na standardní rozhraní RS232 pomocí vyhrazeného konverzního kabelu a lze jej připojit k počítači prostřednictvím rozhraní RS232.

Pozor: Pro upgrade softwaru a export dat je nutné zakoupit počítač, který prošel příslušným bezpečnostním ověřením formálními kanály. V opačném případě může způsobit nebezpečné napětí přesahující 5 V a způsobit poškození injekční pumpy nebo těla zvířete.

- N sestra Přivolání sestry. Požadavky na připojení pro realizaci funkce přivolání sestry jsou: 3,3V, 25mA.
- 2 DC vstupní port

Externí zdroj 12V DC

- ③ Rukojeť
- 4 Port adaptéru / C

Externí napájecí zdroj 100-240V 50/60Hz AC

5 Svorka na tyč

Používá se k upevnění zařízení na infuzní stojan

- 6 Reproduktor
- ⑦ IrDA

Používá se pro komunikaci s Dockingem Stanice S (volitelné)

8 Západka pro stohovatelnou funkci

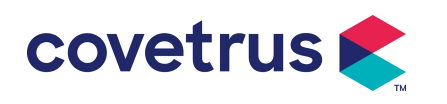

9 Posuvný box

## Kapitola 4 Instalace

## 4.1 Vybalte a zkontrolujte

- 1) Před vybalením zkontrolujte vzhled, pokud je rozbitý, rychle kontaktujte distributora nebo naše oddělení poprodejního servisu .
- 2) Balení otevřete opatrně, aby nedošlo k poškození zařízení a příslušného příslušenství.
- 3) Po vybalení zkontrolujte podle seznamu balení . Pokud najdete nedostatek nebo poškození, kontaktujte co nejdříve distributora.
- 4) Uschovejte si prosím příslušné příslušenství, záruční list a uživatelskou příručku.
- 5) Uschovejte si prosím obal a balicí materiály pro budoucí přepravu nebo skladování.

**Upozornění:** <u>Obalový materiál uložte mimo dosah dětí. Při likvidaci obalových materiálů</u> <u>dodržujte místní zákony a předpisy a systém nakládání s odpady v nemocnicích.</u>

## 4.2 Instalace

## **A**Pozor :

- Toto zařízení musí instalovat autorizovaní technici.
- Všechna zařízení, která se připojují k tomuto zařízení, musí projít certifikací určených norem IEC (například: IEC 60950 bezpečnost zařízení informačních technologií a IEC 60601-1 bezpečnost lékařského elektrického zařízení). Všechna zařízení musí být zapojena podle požadavků v platné verzi IEC 60601-1 normy. Technik, který se stará o připojení dalších zařízení k rozhraní zařízení, je odpovědný za splnění požadavků v IEC 60601-1. Máte-li jakékoli dotazy, kontaktujte prosím naši společnost.
- Když je zařízení spojeno s jinými elektrickými zařízeními, aby vytvořilo kombinaci se speciální funkcí, kontaktujte naši společnost nebo elektrotechnického odborníka na pracovišti, abyste zajistili, že nebude ohrožena nezbytná bezpečnost všech zařízení v kombinaci, pokud si nejste jisti, zda existuje nebezpečí.
- Toto zařízení musí být používáno a skladováno v prostředí regulovaném naší společností.

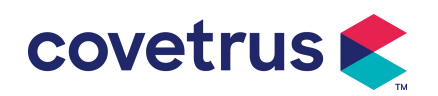

#### 4.2.1 Nainstalujte stříkačku

(1) Otočte šroub (knoflík) svorky pólu a vyšroubujte jej, abyste uvolnili prostor.

(2) Zajistěte tyčovou svorku na infuzním stojanu , upravte polohu injekční pumpy , utáhněte svorku tyče, aby byla injekční pumpa připevněna k infuznímu stojanu ( zobrazeno níže ). Při utahování upevňovací svorky držte injekční pumpu ; po utažení jej uvolněte, abyste zabránili pádu.

(3) Svorka na tyč podporuje vertikální tyč ve výchozím stavu. Chcete-li upravit směr svorky na tyč, vyjměte šroub ze šroubováku svorky na tyč, vyjměte svorku na tyč a upravte směr, poté šroub utáhněte.

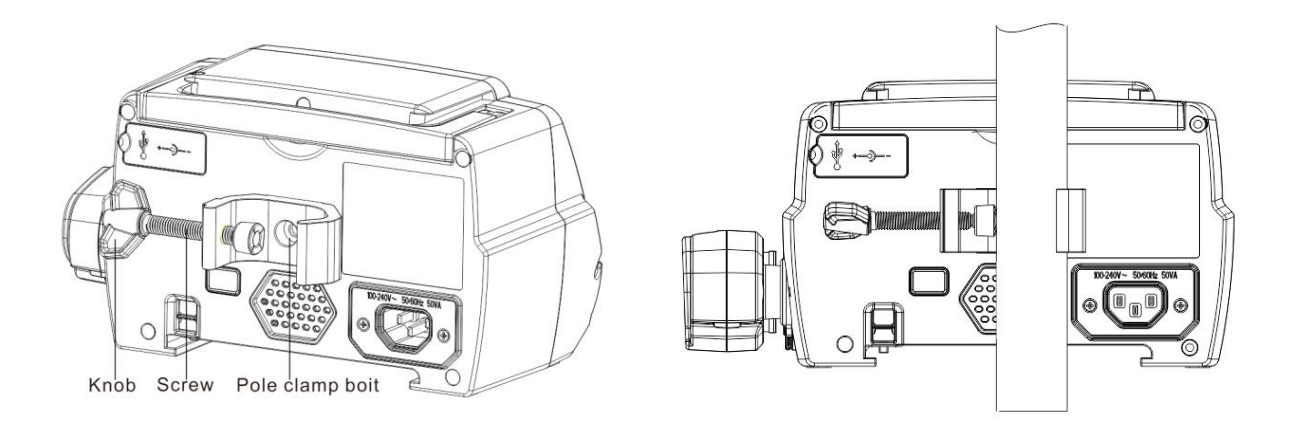

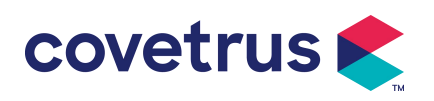

## Kapitola 5 Základní operace

#### 5.1 Průběh provozu

- 1) Namontujte injekční pumpu na IV stojan: viz kapitola 4.2.1
- 2) Zapnutí : stiskněte 2 2 sekundy pro zapnutí a spuštění autotestu. **Viz kapitola 5 . 2.2**
- 3) Instalace stříkačky: viz kapitola 5 . 2.3
- Potvrďte značku a velikost stříkačky: vyberte značku stříkačky nebo přidejte novou značku
- 5) Odstraňte vzduchovou bublinu z vedení: viz kapitola 5.2.4
- 6) Vyberte režim infuze : vyberte režimy infuze podle požadavků
- 7) Nastavení parametrů infuze : nastavte parametry infuze podle požadavků
- 8) Spojte infuzní hadičku se zvířetem
- 9) Zahájení infuze: stiskněte 🍄 pro zahájení infuze
- 10) Konec infuze viz kapitola 5 . 2.8
- 11) Vyjměte stříkačku viz kapitola 5.2.10
- 12) Vypnutí nebo pohotovostní režim viz kapitola 5.2.11

#### 5.2 Provoz infuze

#### 5.2.1 Instalace

Namontujte přístroj na infuzní stojan podle **kapitoly 4.2. 1** Připojte jej ke zdroji střídavého proudu. Zkontrolujte, zda svítí indikátor AC. Nabíjení baterie se spustí, jakmile bude připojena ke zdroji střídavého proudu.

#### 5.2.2 Start a autotest

- 1) Stisknutím 2 sekundy sekundy zapněte zařízení.
- 2) Po zapnutí systém automaticky zkontroluje motor, senzor, baterii, paměť, komunikaci s CPU a indikátor alarmu atd.
- 3) Poté, co projde automatickým testem, pumpa přejde do rozhraní režimu rychlosti .

**Varování:** Pokud autotest selže, je možné, že pumpa nefunguje správně nebo je poškozená, není dovoleno pumpu používat k infuzi, kontaktujte prosím co nejdříve distributora .

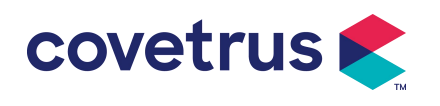

#### 5.2.3 Instalace stříkačky

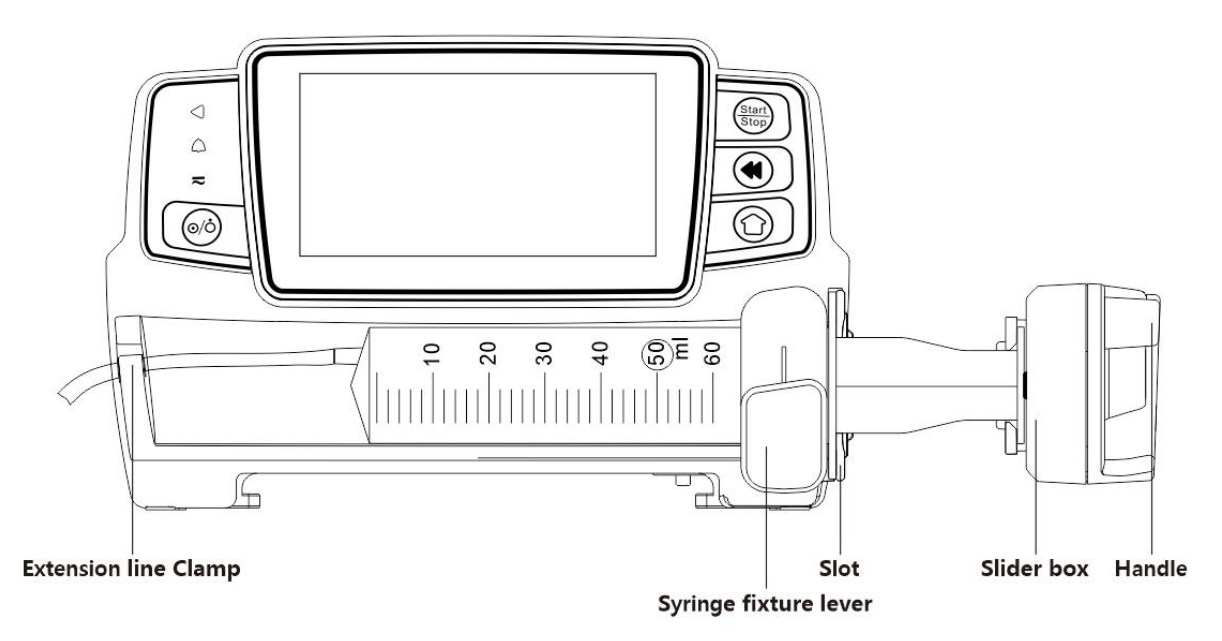

- (1) Držte spojku a vytáhněte jezdec na pravou stranu.
- (2) Zatáhněte za páčku uchycení stříkačky a otočte o 90° doprava nebo doleva.
- (3) Vložte přírubu stříkačky do štěrbiny, otočte upínací páčku stříkačky o 90° zpět, abyste stříkačku utáhli.
- (4) Držte spojku a zatlačte doleva, uvolněte, až se pevně dotkne pístu .
- (5) Vložte prodlužovací hadičku stříkačky do otvoru prodlužovací hadičky šňůry.
- (6) Vyberte  $[Nastaveni] \rightarrow [Značky stříkaček]$  pro výběr značek stříkaček.

#### Varování:

- Doporučuje se používat stříkačky značek, které jsou v tomto systému přednastaveny.
- Potvrďte, že zobrazená značka a specifikace injekční stříkačky jsou stejné jako skutečně používaná.
- <u>Ačkoli e zařízení podporuje přizpůsobení stříkačka, důrazně doporučujeme, aby uživatelé kontaktovali distributora za účelem nastavení a testování profesionálními techniky naší společnosti, aby byla zajištěna přesnost infuze.</u>

## A Pozor:

- <u>Zkontrolujte, zda ve stříkačce nejsou žádné vzduchové bubliny.</u>
- <u>Ujistěte se, že je injekční stříkačka správně nainstalována, jinak nebude zaručena přesnost a</u> může ublížit zvířeti kvůli nepodání infuze nebo podání velké dávky po uvolnění odtoku.

#### 5.2.4 Odstraňte vzduchovou bublinu

Parametry lze nastavit dvěma způsoby: ruční čištění a automatické čištění. Uživatelé si mohou zvolit metodu podle svých potřeb. Celkový objem proplachování není zahrnut do celkového

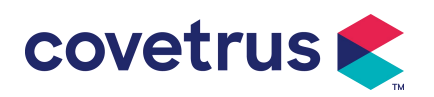

podaného objemu.

- (1) Manuální čištění: Dlouhým stisknutím tlačítka [Purge] Zařízení vypustí vzduch podle výchozího průtoku v systému, uvolní jej a vrátí se do rozhraní nastavení parametrů.
- (2) Automatické čištění: V rozhraní pro nastavení parametrů vyberte na displeji tlačítko

『 Purge 』 ◀ a ve vyskakovacím okně vyberte "Ano". Zvolte "Stop" (Zastavit) ∅, když jsou vzduchové bubliny v infuzní lince odstraněny.

#### Upozornění :

- Před odvzdušněním dvakrát zkontrolujte, zda není připojena infuzní hadička se zvířetem.
- Rychlost proplachování je maximální rychlost velikosti stříkačky , když objem proplachování ≥5 ml, proplachování se automaticky zastaví.

#### 5.2.5 Spusťte infuzi

(1) Spojte prodlužovací hadičku stříkačky se zvířetem a ověřte, zda jsou parametry infuze

nastaveny správně. Před infuzí proveďte výplach, poté vyberte tlačítko 🔍 『Start』 a ve

vyskakovacím okně vyberte možnost 『 Yes 』 pro zahájení infuze .

(2) Po zahájení infuze se na infuzním rozhraní zobrazí kumulativní objem infuze.

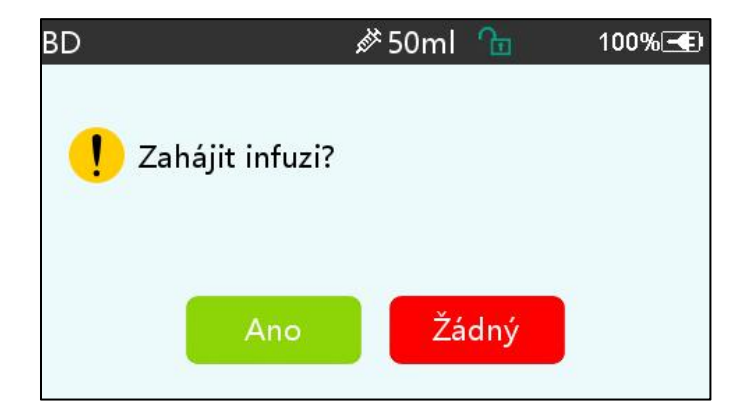

**Varování:** Když čerpadlo běží, není dovoleno vyvíjet vnější sílu na vodicí šroub.

#### 5.2.6 Změna rychlosti během infuze

Během procesu infuze vyberte režim, vyberte hodnotu rychlosti nebo rychlosti dávky na běžícím rozhraní, rychlost průtoku lze měnit online a infuze může pokračovat se změněnou rychlostí.

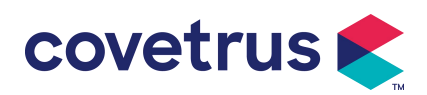

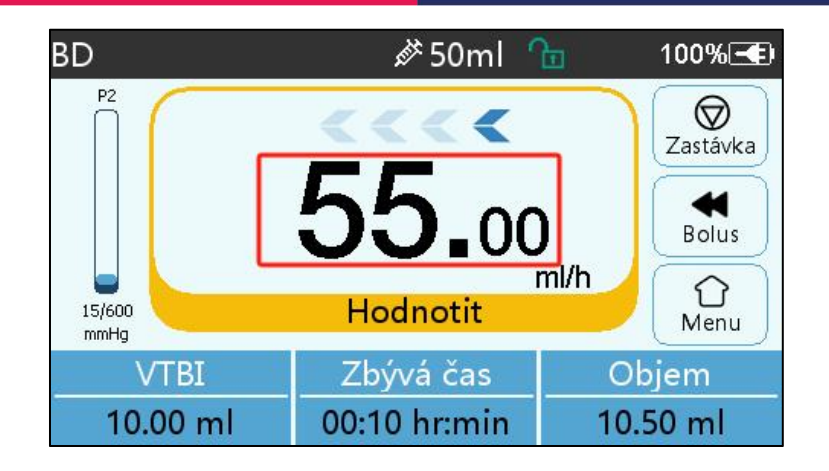

#### 5.2.7 Aplikace bolusu

V provozu mají funkce Bolus dva provozní režimy: Manuální bolus a Automatický bolus.

(1) **Manuální bolus** : stiskněte a podržte tlačítko **[** Bolus **] (1)** tlačítko na panelu produktu , pumpa bude pracovat při maximálním průtoku aktuální velikosti injekční stříkačky nebo nastavte maximální rychlost bolusu v rozhraní nastavení. (rozsah průtoku stříkačky. viz **kapitola 2. 1**), uvolněte tlačítko, pumpa se vrátí na předchozí nastavenou rychlost infuze .

(2) **Automatický bolus** : V běžícím rozhraní vyberte na dotykové obrazovce 『 Bolus 』 ◀, nastavte dva parametry mezi objem infuze bolusu, rychlost a čas, vyberte 『 S tart 』 . Zařízení vydá zvuk pípnutí při každém 1 ml infuze. Po dokončení bolusové infuze se zařízení vrátí k dříve nastavené rychlosti infuze .

| Nasta        | vení bolus | su     | <i>i</i> ∕≯ 50ml | <u>J</u> | 100%-     |
|--------------|------------|--------|------------------|----------|-----------|
| 1            | Bolus V    | ГВІ    |                  | 2.       | 00 ml 🔵   |
| 2            | Bolusov    | á rych | lost             | 260      | .0 ml/h ) |
| 3 Čas bolusu |            |        | 0n               | nin27s   |           |
| 4            | Start      |        |                  |          |           |
|              | <          |        | ◆                |          | > 1/1     |

#### 5.2.8 Dokončete infuzi

Když se doba infuze zbývající tekutiny blíží přednastavenému objemu, který má být infuzi podán, pumpa spustí alarm. Je- li ignorováno, systém bude alarmovat, dokud nebude infuze VTBI dokončena. Další informace **naleznete v kapitole 7 . 1.9**.

Když VTBI je dokončeno , alarm je aktivován. Pokud je funkce KVO zapnuta, spustí se funkce KVO automaticky . Vyberte 『OK』 v rozhraní alarmu pro zastavení KVO a odstranění alarmu. Přednastavená pracovní doba v systému KVO je 30 minut s. Po dosažení 30 minut aktivuje alarm dokončení KVO a zastaví infuzi .

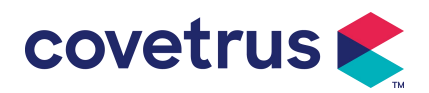

Viz kapitola 7 .1. 4 pro nastavení sazby KVO.

#### 5.2.9 Zastavení infuze

Během infuze, vyberte Øpro zastavení infuze. Vrátí se do rozhraní pro nastavení parametrů,

které zobrazuje s Celkový podaný objem a nastavitelné parametry.

#### 5.2.10 Vyjměte stříkačku

Odpojte prodlužovací hadičku od zvířete a vyjměte injekční stříkačku . Pokud je třeba stříkačku vyměnit , viz **Kapitola 5 .2.3** pro kroky instalace .

#### 5.2.11 Vypnutí nebo pohotovostní režim

Metoda 1: dlouze stiskněte tlačítko (Power), dokud se obrazovka nevypne, zařízení je vypnuté.

Metoda 2: krátkým stisknutím 🧭 tlačítka 【Power】 vstoupíte do rozhraní OFF.

- (1) Vypněte zařízení : vyberte ikonu Vypnout zařízení se VYPNE.
- (2) Pohotovostní režim: vyberte ikonu 『Standby』 pro vstup do rozhraní pro nastavení doby pohotovostního režimu .

V pohotovostním režimu bude jas obrazovky nastaven na nejnižší úroveň. Po ukončení pohotovostního režimu se vrátí k normálnímu jasu .

(3) Cancel: vyberte [Cancel], vrátí se do rozhraní před nastavením OFF.

Poznámka: Pohotovostní režim je k dispozici pouze tehdy, když je zařízení v nefunkčním stavu.

## Kapitola 6 Nastavte parametry infuze

#### 6.1 Úvod do nastavení parametrů infuze

(1) Informace o léku lze zobrazit pouze v běžícím rozhraní, když je knihovna léků aktivována .

Vyberte ikonu 『Nastavení』 v hlavním rozhraní pro vstup do podnabídky, vyhledejte položku nabídky Knihovna léků, nastavte stav knihovny léků ZAP/VYP a vyberte lék. Podrobnosti naleznete v **kapitole 7.1.3** této uživatelské příručky.

(2) Jak pro rychlost zadanou v nastavení parametrů infuze , tak pro rychlost vypočítanou systémem, jejíž rozsah je v rozsahu výchozího průtoku systému podle aktuální specifikace pracovní stříkačky.

(3) Pokud není nastaveno VTBI (objem, který má být podán), je výchozím nastavením, že tekutina/lék ve stříkačce bude zcela podán.

## 6.2 Nastavení režimu infuze

Po spuštění zařízení a dokončení autotestu zařízení automaticky vstoupí do rozhraní pro

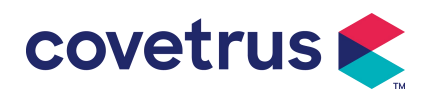

nastavení parametrů režimu rychlosti .Pokud chcete vybrat jiný režim, vyberte ikonu 🛈

[ Menu ] pro vstup do hlavního rozhraní a poté vyberte ikonu [Modes] pro vstup do rozhraní nabídky výběru režimu a vyberte přednastavený režim infuze .

| Režimy | N.            | <i>i</i> ∕≯ 50ml | £∎  | 100%🗨 |
|--------|---------------|------------------|-----|-------|
| 1      | Režim sazby   |                  |     |       |
| 2      | Časový režim  |                  |     |       |
| 3      | Režim tělesné | hmotno           | sti | >     |
|        |               |                  |     |       |
|        | <             | *                | >   | 1/1   |

#### 6.2.1 Režim sazby

V tomto režimu lze nastavit dva parametry : Rate (Rychlost) a VTBI (Volume to be infusion). Když jsou nastaveny dva parametry, systém automaticky vypočítá třetí parametr . Pokud je VTBI 0, zařízení bude pracovat s nastavenou jednotkou rychlosti, kterou zastaví po poplachu.

#### 6.2.2 Časový režim

V tomto režimu lze nastavit dva parametry: VTBI (Objem k infuzi) a Čas, systém automaticky vypočítá rychlost, rychlost = Objem (ml) / čas (min).

#### 6.2.3 Režim tělesné hmotnosti

V tomto režimu lze nastavit několik parametrů: w 8 (tělesná hmotnost), Acti agentia (hmotnost léčiva), Konc. jednotka (koncentrační jednotka), Objem (objem tekutiny), konc. Dávková rychlost, dávková jednotka, VTBI.

Systém automaticky vypočítá průtok ze zadaného dávkového příkonu podle souvisejícího vzorce { dávka × hmotnost} / {Acti agentia ( hmotnost léku ) / Objem ( objem tekutiny )} a čas se rovná VTBI / rychlost průtoku.

## Kapitola 7 Nastavení systému

#### 7.1 Nastavení

Vyberte ikonu 『Nastavení』 v hlavním rozhraní pro vstup do rozhraní pro nastavení parametrů.

#### 7.1.1 Značky stříkaček

Nejprve nainstalujte injekční stříkačku, poté výběrem [Značky stříkačky] vstoupíte do rozhraní pro výběr značky stříkačky a vyberte možnost přednastavené značky.

Systém vestavěné stříkačky značky: BD, Monoject, Terumo, B. Braun . Další modely injekčních

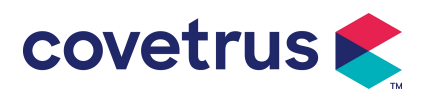

stříkaček lze přidat vytvořením nových značek a překalibrováním podle popisu v části 10. 2.

**Poznámka:** Injekční stříkačky různých značek mohou způsobit odchylku v průtoku . Před použitím injekční stříkačky zkontrolujte, zda se zobrazené informace v rozhraní shodují s aktuálně používanou injekční stříkačkou.

#### 7.1.2 Klec č.

Klikněte na možnost 『Č. klece 』, zadejte číslo klece (rozsah 0-255), přírůstek je 1.

#### 7.1.3 Knihovna léků

Vyberte přednastavený název léku a název se zobrazí v běžícím rozhraní Funkci lze zapnout nebo vypnout.

(1) Digitální injekční pumpa podporuje 32 léků, bez horních a dolních limitů.

#### 7.1.4 Sazba KVO

Vyberte 『KVO r ate』 a zadejte číselnou hodnotu . Po potvrzení vyberte 『OK』 . Nastavitelný rozsah KVO naleznete v **kapitole 2.1**.

#### 7.1.5 Rychlost bolusu

Nastavte výchozí rychlost bolusu. Viz Kapitola 2. 1 pro rozsah rychlosti bolusu.

#### 7.1.6 Okluzní tlak

Chcete-li vstoupit do rozhraní nastavení úrovně okluze , vyberte 『 Occlusion pressure 』 . Skrolujte na přednastavenou úroveň a po potvrzení vyberte 『OK』 .

Čím vyšší je přednastavená úroveň, tím vyšší je úroveň okluze. Doporučuje se zvolit vhodný okluzní tlak podle aktuálních požadavků.

## 🔨 Varování:

- Když je přijata medicinální kapalina s vysokou viskozitou a okluzní tlak je nastaven na nízkou úroveň, je možné, že systém zobrazí alarm okluze, i když hadičky nejsou ucpané. V této situaci prosím pozorně sledujte ikonu indikace tlaku na displeji a ovládání stříkačky a v případě potřeby zvyšte okluzní tlak.
- Když je okluzní tlak nastaven na vysokou úroveň, prodlužovací hadička připojená ke stříkačce pravděpodobně praskne kvůli velkému tlaku uvnitř hadičky. Ujistěte se, že je prodlužovací hadička pevně připojena ke stříkačce.
- Když je okluzní tlak nastaven na vysokou úroveň, může to zvířeti způsobit nepříjemné pocity. Po zvýšení okluzního tlaku prosím pozorně sledujte stav zvířete a proveďte okamžitě opatření, pokud se vyskytne něco neobvyklého.
- Když má zařízení poruchu s , maximální tlak generovaný stříkačkou je 300 kPa. Ve stavu jediné poruchy je maximální objem infuze 2 ml.

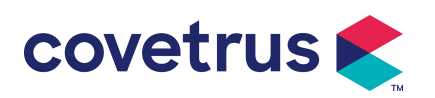

| (Tabulka 7 .1. 6 -1 Vztan mezi urovni okluže a tlakem)                      |                           |            |                           |            |                           |  |
|-----------------------------------------------------------------------------|---------------------------|------------|---------------------------|------------|---------------------------|--|
| Použitelný model: Digitální injekční pumpa Úroveň okluzního tlaku: 3 úrovně |                           |            |                           |            |                           |  |
| Úrov<br>eň                                                                  | Intenzita tlaku<br>(mmHg) | Úrov<br>eň | Intenzita tlaku<br>(mmHg) | Úrov<br>eň | Intenzita tlaku<br>(mmHg) |  |
| 1                                                                           | 300                       | 2          | 600                       | 3          | 900                       |  |

#### 7.1.7 Tlaková jednotka

Vyberte [Jednotku tlaku] pro vstup do rozhraní nastavení jednotky tlaku, k dispozici jsou čtyři jednotky: mmHg, kPa, bar a PSI. Vyberte přednastavenou jednotku a poté nastavte hodnotu.

| Značka   | Převod jednotek                            |
|----------|--------------------------------------------|
| jednotky |                                            |
| kPa      | 1 kPa = 7,5 mm Hg = 0,145 psi = 0,01 bar   |
| PSI      | 1psi=51,714mmHg=6,894kpa=0,068bar          |
| Bar      | 1 bar = 750,06 mmHg = 14,503 psi = 100 kPa |

Poznámka: Prosím potvrďte opatrně před změnou aktuální jednotky tlaku.

#### 7.1.8 Výstraha při nečinnosti čerpadla

Vyberte [ Upozornění na nečinnost pumpy ] pro vstup do rozhraní nastavení času alarmu nečinnosti pumpy . Chcete-li nastavit čas, vyberte možnost přednastaveného času. Dostupná doba výstrahy při nečinnosti čerpadla je 2 min , 5 min , 10 min , 15 min , 20, min nebo 30 min .

Výstraha nečinnosti pumpy se týká alarmu, který se aktivuje, pokud během přednastavené doby výstrahy nečinnosti nestisknete žádné tlačítko, když je zařízení ve stavu bez infuze a bez alarmu.

#### 7.1.9 Dokončit Před alarm

Chcete-li vstoupit do rozhraní nastavení času, vyberte [ Dokončit před alarmem ] . Chcete-li nastavit čas, vyberte možnost přednastaveného času . Dostupný čas ukončení předpoplachu je 2 min, 5 min, 10 min, 15 min, 20 min nebo 30 min.

Čas předběžného poplachu se vztahuje k době, kterou uplyne , když se objem infuze léčivé tekutiny blíží přednastavené hodnotě, což spustí poplach blízko dokončení.

#### 7.1.10 Mikro režim

Vyberte 『Mikro režim 』 pro vstup do rozhraní nastavení. Funkci lze nastavit jako ON nebo OFF. V režimu ON, lze nastavit rychlostní limit , který omezí rychlost infuze v jakémkoli infuzním režimu . Dostupný rozsah mikro režimu je mezi 100 a 1500 ml/h a minimální objem je 1 ml/h.

| Velikost stříkačky | Maximální rozsah rychlosti |  |
|--------------------|----------------------------|--|
| 2 ml               | 100-100 ml/h               |  |
| 5 ml               | 100 -150 ml/h              |  |

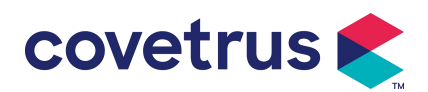

| 10 ml    | 100-300 ml / h |
|----------|----------------|
| 20 ml    | 100-600 ml / h |
| 30 ml    | 100-900 ml / h |
| 50/60 ml | 100-1500 ml/h  |

#### 7.1.11 Resetovat celkový objem

Vyberte 『 Reset total volume 』 a poté 『Ano』 v okně s výzvou k potvrzení resetování . V opačném případě vyberte 『Ne』 .

#### 7.2 Obecné

V hlavním rozhraní vyberte 『 General 』, abyste vstoupili do rozhraní Obecné nastavení zařízení.

#### 7.2.1 Datum a čas

Vyberte [Datum a čas] pro vstup do rozhraní pro nastavení data a času. Umožňuje nastavit datum , čas a formát v rozhraní .

Při nastavování data a času zadejte číselnou hodnotu přímo. Chcete-li například přednastavit datum "201 8/ 08 / 31", zadejte " 31. 8. 2018 "; pro přednastavení času "1 2 : 34", zadejte " 1 2 34". Čas lze zobrazit ve 24h nebo 12h formátu . Datum lze zobrazit v britském typu, americkém typu nebo čínském typu , nastavte prosím podle vašich požadavků .

#### 7.2.2 Jas

Vyberte [ Jas ] pro vstup do rozhraní nastavení. Jas lze klasifikovat do 10 úrovní.

#### 7.2.3 Zvuk

Vyberte 『Sound』 pro vstup do rozhraní nastavení . Hlasitost lze rozdělit do 10 úrovní . Nejnižší hlasitost by neměla být nižší než 45 dB a nejvyšší hlasitost by neměla být vyšší než 80 dB. Nastavte dlouhý rámeček na přednastavenou hodnotu a po potvrzení vyberte 『OK』 .

Pozor : Pokud je hladina zvuku alarmového signálu nižší než okolní hluk, bude ovlivněna schopnost operátora identifikovat stav alarmu.

#### 7.2.4 Zámek obrazovky

Vyberte 『Zámek obrazovky 』 pro vstup do rozhraní nastavení, vyberte ON nebo OFF. K dispozici pro automatický zámek je doba obrazovky 15 s, 30 s, 1 min, 2 min, 5 min, 10 min nebo 30 minut atd., což znamená, že zařízení automaticky uzamkne obrazovku, pokud se obrazovky nedotknete nebo nestisknete tlačítko po určitou dobu po spuštění zařízení . Odemknout: v zámku vyberte 『Zrušit』 rozhraní obrazovky.

Poznámka: Zařízení se odemkne automaticky, pokud dojde k poplachu vysoké úrovně.

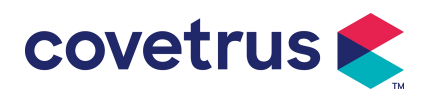

#### 7.2.5 Noční režim

Vyberte 『Noční režim 』 pro vstup do rozhraní nastavení ON a OFF . Nastavte čas začátku a konce nočního režimu a jas . Systém nastaví jas automaticky na hodnotu definovanou Uživatelem v noci .

#### 7.2.6 Zobrazení kapacity baterie

je funkce zapnutá , v pravém horním rohu obrazovky se zobrazí životnost baterie . Pokud je vypnutý , zobrazí procento zbývající kapacity .

#### 7.3 Systém

Chcete-li vstoupit do rozhraní nastavení systémových informací , vyberte v rozhraní nabídky [Systém] .

#### 7.3.1 Jazyk

Toto zařízení podporuje zjednodušenou čínštinu, angličtinu, španělštinu, francouzštinu atd.

## Kapitola 8 Další funkce

#### 8.1 Záznamy historie

Vyberte 『Záznamy』 v hlavním rozhraní vyberte položku "Záznamy historie" v rozhraní dotazu na záznamy historie. Zařízení podporuje více než 5 000 záznamů historie, které zobrazují název události, datum a čas události (trvalé uchování) . Pokud je paměť plná, překryjí nové záznamy ty dřívější. Nejstarší záznamy jsou přepisovány nejdříve.

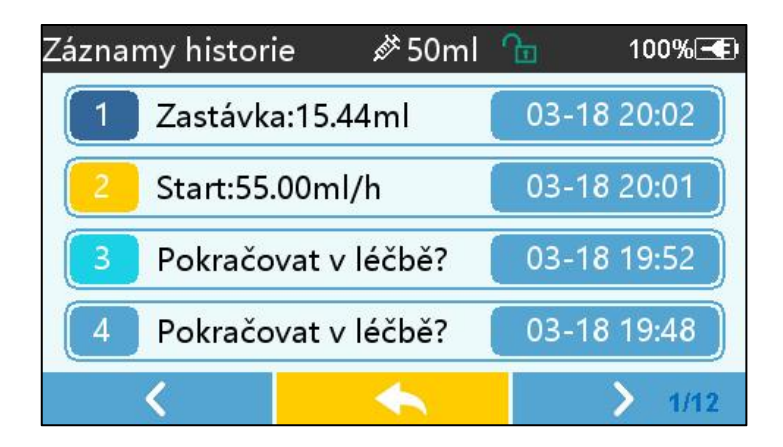

#### 8.2 Poslední terapie

na záznamy terapií, vyberte v hlavním rozhraní 『 Poslední terapie 』 .

- (1) Toto rozhraní zobrazuje posledních 20 záznamů o ošetření. Uživatelé si mohou vybrat kterýkoli z nich jako aktuální plán infuze a zahájit infuzi po potvrzení parametrů.
- (2) Systém může uložit až 20 záznamů o ošetření. Když jsou záznamy plné, nové záznamy

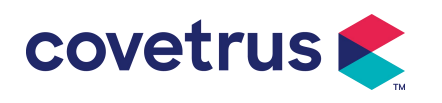

přepíší staré záznamy.

## 8.3 Antibolus

Když se spustí alarm okluze, motor se automaticky otočí, aby se snížil tlak a snížil vliv bolusu . Zabrání dalším škodám způsobeným zvířatům po okluzi.

## 8.4 Funkce elektronické paměti

Po vypnutí může funkce elektronické paměti ušetřit nejméně 10 let.

## Kapitola 9 Poplachy a odstraňování problémů

## 9.1 Úvod do úrovně alarmu

Během přípravy infuze a infuze toto zařízení spustí alarm při dosažení nebo překročení nastaveného prahu alarmu. Vyzve vás zvukem, světlem a textem. Podle důležitosti poplachových informací, nouze a bezpečnosti, poplachy jsou jsou rozděleny do tří úrovní: vysoká, střední a nízká. Podrobnosti naleznete v tabulce níže:

| Úroveň alarmu  | Interval zvukového<br>signálu | Barva světla / frekvence záblesků  |
|----------------|-------------------------------|------------------------------------|
| Vysoký poplach | 10s                           | Červený indikátor bliká /2,0±0,6Hz |
| Střední alarm  | 15s                           | Žlutý indikátor bliká / 0,6±0,2Hz  |
| Nízký alarm    | 20s                           | Žlutý indikátor svítí              |

Pokud dojde k poplachu, systém vyzve rozhraní poplachu . Pokud je úroveň alarmu vysoká, vyberte 『OK』 pro zastavení alarmu a opuštění rozhraní alarmu . Pokud je úroveň alarmu střední nebo nízká, vyberte 『OK』, zvukový signál se zastaví a opustí rozhraní alarmu.

Pokud chcete ztlumit, vyberte 『Mute』. Pokud se alarm nezruší, zvuk alarmu zazní znovu po 2 minutách..

**Upozornění** : <u>Některé prahové hodnoty alarmu mohou být nastaveny uživatelem, jako je</u> <u>okluzní tlak , alarm nečinnosti čerpadla , předpoplach s infuzí VTBI a hlasitost zvuku alarmu atd.</u> <u>Uživatelé musí parametry potvrdit, když nastaví prahovou hodnotu alarmu. Jinak to může ovlivnit</u> funkci alarmu nebo bezpečnost infuze.

## 9.2 Pravidla víceúrovňových alarmů

Pokud je současně spuštěno několik alarmů , systém spustí alarm podle následujících pravidel:

Víceúrovňový alarmPravidlaSoučasně se spustí několik<br/>alarmů různých úrovníalarm nejvyšší úrovně se zvukem, světlem a textem .<br/>Zobrazit střední alarm po odstranění všech alarmů<br/>nejvyšší úrovně .Současně se spustí několikAlarm se zobrazuje střídavě, časový interval je 1 s

Tabulka 9.2-1

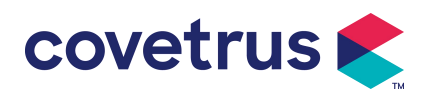

alarmů stejné úrovně

Když dojde k poplachu, odpovídající informace o poplachu se zobrazí v titulku obrazovky. Další informace naleznete v **příloze A.** 

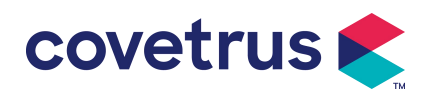

## 9.3 Solution poplachů

**Upozornění :** <u>Když dojde k poplachu, zkontrolujte stav zvířete a vyřešte problém</u> připomenutý poplachem před pokračováním v práci.

Řešení alarmu naleznete v **příloze A**.

## 9.4 Analýza a řešení poruch

Pokud dojde k poruše, na obrazovce injekční pumpy se zobrazí informace o alarmu . Jedná se o alarm vysoké úrovně. Proveďte proti poruše opatření a poté odstraňte poruchový alarm. Pokud závadu nelze odstranit , přestaňte zařízení používat a kontaktujte naši společnost pro opravu a testování zařízení. Je zakázáno uvádět jej do provozu dříve, než zařízení projde kontrolou . V opačném případě může způsobit nepředvídatelné poškození, pokud bude fungovat s poruchou.

Pokud zařízení z neznámého důvodu hoří, nebo dojde k nějaké neobvyklé situaci , uživatel musí okamžitě odpojit napájení a kontaktovat naše oddělení zákaznických služeb.

## Kapitola 10 Údržba

## 10.1 Čištění a dezinfekce

#### 

- Před čištěním zařízení vypněte napájení a odpojte napájecí kabel DC/AC .
- <u>Během čištění a dezinfekce udržujte zařízení vodorovně a směrem nahoru, abyste zařízení a příslušenství chránili před tekutinou.</u>

#### 10.1.1 Čištění

(1) Každodenní údržba spočívá především v čištění pláště a těla čerpadla. Je nevyhnutelné, že tekutina může během infuze uniknout do zařízení . Některá léčiva mohou způsobit korozi pumpy a způsobit poruchy . Proto prosím vyčistěte zařízení včas po infuzi . Nejprve jej otřete 75% alkoholem nebo vodou, očistěte vlhkým a měkkým hadříkem a poté nechte uschnout přirozeně.

- (2) Rozhraní zařízení otřete suchým a měkkým hadříkem a před použitím se ujistěte, že je rozhraní suché.
- (3) Prosím, nenamáčejte zařízení do vody. Přestože je toto zařízení do určité míry vodotěsné, zkontrolujte, zda čerpadlo funguje normálně když tekutina potřísní zařízení. V případě potřeby proveďte test izolace a elektrického úniku.

#### 10.1.2 Dezinfekce

(1) Dezinfekce může poškodit čerpadlo, v případě potřeby se doporučuje čerpadlo dezinfikovat.

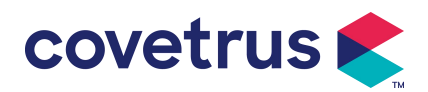

Zařízení prosím dezinfikujte běžnými dezinfekčními prostředky jako je 50% chlornan sodný, cidex 2% glutaraldehyd + aktivační činidlo, 75% etanol nebo 70% isopropylalkohol atd. Dodržujte prosím pokyny dezinfekčního prostředku.

(2) Před dezinfekcí se doporučuje zařízení vyčistit.

Nesterilizujte přístroj vysokotlakým parním sterilizátorem, nesušte přístroj sušičkou popř podobným produktem.

**Upozornění:** <u>Nepoužívejte ortoftalaldehyd Cidex OPA, methylethylketon nebo podobná</u> rozpouštědla, jinak může dojít ke korozi zařízení.

## 10. 2 Přidejte novou značku a kalibraci

V podnabídce 『Systém』 vyberte 『Údržbu značky 』 a přejděte do rozhraní pro nastavení značky . Uživatelé mohou přidat novou značku, odstranit existující značku nebo provést kalibraci iontu .

## Varování:

- Pro přizpůsobení provozu doporučujeme kontaktovat naši společnost nebo místního prodejce nebo kalibraci iontů profesionálním technikem s. V opačném případě nelze zaručit přesnost infuze.
- <u>Vestavěná značka systému se nesmaže.</u>

#### (1) Přidat novou značku

Pokud v systému není zabudována skutečná značka použité stříkačky, přidejte do tohoto rozhraní novou značku stříkačky, nastavte značku a specifikace stříkačky atd.

#### (2) Smazat značku

Vstupte do rozhraní 『Odstranit』, vyberte jej, chcete-li odstranit uživatelem definovanou značku stříkačky.

#### (3) Kalibrace

Pozor:

Kalibrace je nutná za následujících okolností:

- Při prvním použití čerpadla;
- Když je poprvé přidána nová značka injekční stříkačky;
- Po období provedení údržby.

Před kalibrací musí být připraveny následující materiály: Sada nové stříkačky obsahuje 2 ml, 5 ml, 10 ml, 20 ml, 30 ml, 50 ml.

#### Kalibrace v krocích:

- 1) Vyberte značku injekční stříkačky.
- 2) Vyberte velikost stříkačky.

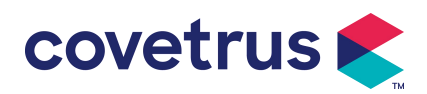

- 3) Nainstalujte injekční stříkačku, vytáhněte píst injekční stříkačky trochu za rysku velikosti, stiskněte a podržte [bolus], zatlačte píst na odpovídající rysku velikosti.
- 4) Stiskněte [start], spusťte kalibraci.
- 5) Kalibrace dokončena.
- 6) Ukončete kalibraci, vyberte kalibrovanou značku jako aktuální značku, velikost stříkačky je detekována automaticky po načtení každé kalibrované velikosti a přesnost infuze byla ověřena při průtoku 5 ml/h, respektive 100 ml/h. Naměřená přesnost infuze musí odpovídat hodnotě přesnosti uvedené v tabulce v kapitole 2. 1.

## 10.3 Recyklace

Normální životnost tohoto zařízení je 10 let. Četnost používání a správná údržba mohou ovlivnit délku jeho životnosti. Zařízení překračující životnost musí být vyřazena z provozu. Pro další informace kontaktujte výrobce nebo prodejce.

1.Vyřazená zařízení lze vrátit původnímu prodejci nebo výrobci.

2.Použité lithium-polymerové baterie musí být likvidovány stejným způsobem nebo v souladu s platnými zákony a předpisy.

3.Postupujte podle procesu vyřazování zařízení stanoveného vaším zdravotnickým zařízením.

4.Recyklace musí být v souladu s místními zákony a předpisy.

| Žádný | Typ<br>alarmu                 | Poplach<br>Úroveň | Důvod                                                                                                    | Řešení                                                                                                    |
|-------|-------------------------------|-------------------|----------------------------------------------------------------------------------------------------|----------------------------------------------------------------------------------------------------|
| 1     | VTBI se<br>blíží ke<br>konci  | Nízký             | Během infuze zbývající čas<br>dosáhne nebo je kratší než<br>nastavený čas blížícího se<br>dokončení              | Tento alarm nelze odstranit,<br>dokud není infuze kompletní.                                                      |
| 2     | Stříkačka<br>téměř<br>prázdná | Nízký             | Stříkačka je téměř prázdná<br>podle výpočtu s kapalným<br>lékem zbývajícím ve stříkačce<br>a aktuálním průtokem. | Tento alarm nelze odstranit,<br>dokud stříkačka prázdná.                                                          |
| 3     | Infuze<br>VTBI                | Vysoký            | Přednastavená hodnota<br>Dokončení infuze                                                                        | Stiskněte tlačítko [Stop] pro<br>zastavení alarmu                                                                 |
| 4     | Stříkačka<br>prázdná          | Vysoký            | Ve stříkačce není lék.                                                                                           | Stiskněte tlačítko 【Stop 】 pro<br>odstranění alarmu                                                               |
| 5     | Vysoký<br>tlak                | Vysoký            | 1. Okluze hadičky během<br>infuze                                                                                | Vyberte 『 Ztlumit, ručně<br>odstraňte příčinu okluze,<br>stiskněte tlačítko 【 Start 】 pro<br>pokračování v infuzi |

## Kapitola 11 Příloha

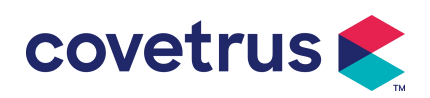

|                        |                                              |                                                                                                    | <ol> <li>Tekutina/lék ve skutečné<br/>infuzní lince má vysokou<br/>viskozitu, ale úroveň okluze<br/>systému je nastavena příliš<br/>nízko</li> </ol> | Zvyšte úroveň alarmu, stiskněte<br>tlačítko 【 Start 】 pro<br>pokračování infuze          |
|------------------------|----------------------------------------------|----------------------------------------------------------------------------------------------------|----------------------------------------------------------------------------------------------------|------------------------------------------------------------------------------------------|
|                        |                                              |                                                                                                    | 3. Snímač tlaku je poškozený                                                                                                    | Pro opravu kontaktujte prodejce<br>nebo výrobce                                          |
| B<br>6 té              | Baterie je<br>téměř<br>vybitá                | aterie je<br>měř Nízký<br>bitá                                                                                                    | <ol> <li>Když je napájení dodáváno<br/>pouze z vestavěné baterie a<br/>má nízkou kapacitu , alarm<br/>bude trvat déle než 30 minut</li> </ol>        | Alarm se automaticky vypne po<br>připojení k externímu zdroji<br>napájení.               |
|                        |                                              |                                                                                                    | 2. Stárnutí baterie nebo závada nabíjecího obvodu zařízení.                                                                                          | Pro opravu kontaktujte prodejce<br>nebo výrobce.                                         |
| 7 Baterie je<br>vybitá | Baterie je<br>ybitá Vysoký                   | <ol> <li>Když se k napájení používá<br/>pouze vnitřní baterie a kapacita<br/>baterie je téměř vybitá, alarm<br/>trvá déle než 3 minuty</li> </ol> | Okamžitě připojte externí zdroj<br>napájení.                                                                                                    |                                                                                          |
|                        |                                              |                                                                                                    | 2. Stárnutí baterie nebo závada nabíjecí obvod zařízení .                                                                                            | Pro opravu kontaktujte prodejce<br>nebo výrobce.                                         |
| 8                      | Žádná<br>baterie<br>vložena                  | Nízký                                                                                                    | Baterie je vyjmuta                                                                                                    | Před instalací baterie vypněte<br>zařízení a odpojte jej od zdroje<br>střídavého proudu. |
| 9                      | Baterie se<br>používá                        | Nízký                                                                                                    | Ve stavu ZAPNUTO je použito<br>napájení střídavým proudem,<br>ale během procesu spadne<br>napájecí kabel                                             | Alarm se automaticky vypne po<br>připojení k externímu zdroji<br>napájení.               |
| 10                     | Bez<br>baterie a<br>bez<br>napájení          | Vysoký                                                                                                    | Baterie je vyjmuta , napájecí<br>kabel AC i nabíječka DC jsou<br>odpojeno.                                                                           | Znovu vložte baterii nebo<br>připojte externí zdroj napájení                             |
| 11                     | Zkontrolujt<br>e<br>stříkačku                | Vysoký                                                                                                    | Porušení stříkačky během<br>infuze                                                                                                    | Znovu nainstalujte injekční<br>stříkačku                                                 |
| 12                     | Upozorně<br>ní na<br>nečinnost<br>čerpadla   | Nízký                                                                                                    | Po instalaci stříkačky, v<br>nefunkčním stavu nebo bez<br>poplachu, neproběhne během<br>nastavené doby v systému<br>žádná operace                    | Pro zastavení vyberte libovolné<br>tlačítko                                              |
| 13                     | Pohotovo<br>stní čas<br>platnost<br>vypršela | Střední                                                                                                    | V pohotovostním režimu poté<br>pohotovostní doba končí                                                                                               | Chcete-li alarm zastavit, vyberte<br>tlačítko 『OK』                                       |

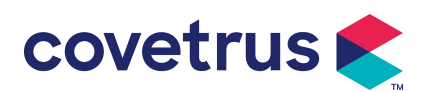

| 14 | KVO<br>skončilo                   | Vysoký | Pracovní doba KVO dosáhne<br>30 minut, čerpadlo stříkačky<br>přestane fungovat | Stiskněte tlačítko 【Stop】 pro<br>zastavení alarmu                                                                   |
|----|-----------------------------------|--------|--------------------------------------------------------------------------------|----------------------------------------------------------------------------------------------------|
| 15 | Systémov<br>á chyba<br>(Č.: 1-15) | Vysoký | Interní chyba nebo softwarová<br>výjimka                                       | Vypněte a restartujte, pokud<br>alarm stále existuje, obraťte se<br>na prodejce nebo výrobce se<br>žádostí o opravu |

**Poznámka:** Když alarm zazvoní, vyberte ikonu 『Ztlumit』 na obrazovce pro dočasné zastavení zvukového alarmu na 2 minuty.

#### Distribuce:

Covetrus BV Beversestraat 23 5431 SL Cuijk (NL) cbproducts@covetrus.com